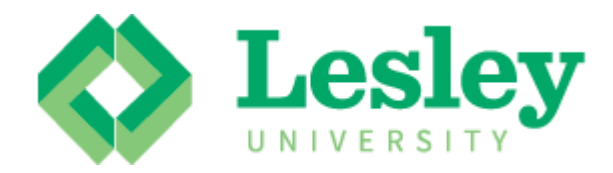

# Leave From Campus: Employee Manual

Human Resources Lesley University

# Contents

| Foreword                                                 |
|----------------------------------------------------------|
| Logging in to LOIS                                       |
| Main Menu                                                |
| Employees Menu7                                          |
| Leave from Campus Forms                                  |
| Landing Page8                                            |
| Greeting8                                                |
| User Information9                                        |
| Current Leave Plans9                                     |
| Month Selection - NEW10                                  |
| Leave Entry Form                                         |
| Greeting11                                               |
| User Information12                                       |
| Position Information12                                   |
| Current Leave Plans12                                    |
| Monthly Grid for Leave Entry13                           |
| Submit to Leave Approver/Supervisor for Final Approval13 |
| Not Submitting for Approval14                            |
| Submitting for Approval15                                |
| Clicking SUBMIT15                                        |
| Entering/Reporting Leave Information                     |
| Date & Day16                                             |
| Leave Type Selection16                                   |
| Entering Hours16                                         |
| Status of Entry17                                        |
| Entering Comments                                        |
| Cancelling an Entry17                                    |
| Reporting No Time Taken                                  |
| Leave From Campus Employee Inquiry19                     |

# Foreword

The Employee Leave From Campus (LFC) form will allow you - the end user - to enter leave time that was taken in the *prior* month or to enter time in future months (up to 6 months from current month) that has not been taken but you are planning on taking.

This system is intended to be used by individuals who are employees of the University, and are paid on the monthly payroll, with at least one of the active leave plans listed below:

- Personal time
- Sick time
- Vacation time

Also, additional leave plans have been added to each employee's record to facilitate the LFC reporting. The additional (new) plans are listed below:

- Jury duty, which is used to report any time away from work that was for state or federal jury duty. A copy of the jury duty summons should be given to your supervisor.
- Bereavement, which is used to report any time away from work that was due to a death of a family member or relative. Please check HR policies for clarification.
- No Time Taken, which is used to report that no time off as taken for the month. When selecting this plan, you need to make the entry on the first day of the month and enter 0 hours. You should not enter any leave information if you select this plan.

If you have any questions about the process, please contact **Human Resources** at hr@lesley.edu, or by calling 617-349-8787.

Biweekly employees will continue to report their leave time via the TimeSaver system.

# Logging in to LOIS

Access the LOIS form by clicking <u>here</u>. This link will take you to the page displayed below.

| ←                                                                                                    | e & Re 🧉 WebAdvisor 🗙      | intranet.lesley.e         | 🚺 Enterprise Ap                                                   | × 🗆 –                                           |
|----------------------------------------------------------------------------------------------------|----------------------------|---------------------------|-------------------------------------------------------------------|-------------------------------------------------|
|                                                                                                    | vironment                  | LOG IN                    | MAIN MENU                                                         | SUPPORT                                         |
| WELCOME TO LOIS, your single point of contact for your administra                                                                                                    | ative account information. |                           |                                                                   |                                                 |
| Welcome Guest!                                                                                                    | Current Course Inf         |                           |                                                                   |                                                 |
| <ul> <li>To browse Lesley's course listings, click Current<br/>Course Information at right (no log in required)</li> <li>System backups are performed daily from 1:00 am<br/>- 4:00 am, Eastern time. LOIS is unavailable during<br/>this period.</li> </ul> |                            |                           |                                                                   |                                                 |
|                                                                                                    |                            | <u>What's M</u><br>LOG IN | NAIN MENU                                                         | ny Password?<br>SUPPORT                         |
|                                                                                                    |                            | What's M<br>LOG IN        | I <u>y User ID? What's n</u><br>MAIN MENU<br>WEDAdV<br>POWERED BY | ny Password?<br>SUPPORT<br>ISOF3-I<br>elluciane |

To access LOIS, use your Lesley Username (not your Lesley email address) and Password. Contact <u>it@lesley.edu</u> for log-in support.

# Main Menu

After you log in, click on the **Employee** button.

| ELCOME TO LOIS, your single point of contact for your administr                                                                                                    | ative account information. |                     |                      |                  |
|----------------------------------------------------------------------------------------------------|----------------------------|---------------------|----------------------|------------------|
|                                                                                                    |                            | Students            |                      |                  |
| Icome Icome I                                                                                                    |                            | Employees           |                      |                  |
| <ul> <li>To provise Lesley's course listings, (Lick Current<br/>Course information at right (Ino log in required)</li> <li>System backups are performed daily from 1:00 am<br/>-4:00 am, Eastern time. LOIS is unavailable during<br/>this period.</li> </ul> |                            | Current Course Info | rmation              |                  |
|                                                                                                    |                            |                     | What's My User ID? W | hat's my Passwoi |

# Employees Menu

Under the Employee Profile section, click on the Leave from Campus Entry link.

| COME TO LOIS, your single point of contact for your administrative i                                                                                                    | account information.                                                 |
|----------------------------------------------------------------------------------------------------|----------------------------------------------------------------------|
| EMPLOYEES - WEBADVISOR FOR E                                                                                                    | MPLOYEES MENU                                                        |
| The links below may display confidential information                                                                                                    | In. • Learn how to forward your Lesley email to your private account |
|                                                                                                    | User Account                                                         |
| Im New to WebAdvisor<br>What's my User D?<br>What's my Password?<br>Change Password<br>Address Change                                                                             |                                                                      |
|                                                                                                    | Employee Profile                                                     |
| Leave From Campus Entry<br>Leave From Campus Employ Ee Inquiry<br>Leave From Campus Approval Form<br>Leave From Campus Approver Inquiry<br>Position Summary<br>Leave Plan Summary |                                                                      |

# Leave from Campus Forms

#### Landing Page

The Leave from Campus Entry system is **now** broken up into two forms. The first form is referred to as the landing page. From this form you will be able to see your current active leave plans and related usage and balances. The second form is the entry form.

The landing page is too large to show on one page. The sections are broken into the following pages:

| Greeting            | 7 |
|---------------------|---|
| Users Information   | 8 |
| Current Leave Plans | 8 |
| Month Selection     | 9 |

The form below is the "**Greeting**" section of the Leave From Campus landing page. If you decide not to make any leave entries at this time, select **Main Menu** or **Log Out** to exit without making any changes or entries.

#### Greeting

The greeting section gives an overview of the top of the landing form.

| Employees                                                                                                    |                         |
|----------------------------------------------------------------------------------------------------|-------------------------|
|                                                                                                    | Leave From Campus Entry |
| * = Required                                                                                                    |                         |
|                                                                                                    |                         |
| Welcome to the Leave From Campus Entry system.                                                                                                    |                         |
| Using this form you will enter your leave information for the prior<br>month. All active leave plans will be available for selection<br>ALONG with the following generic leave plans:                                       |                         |
| <ul> <li>Bereavement</li> <li>Jury Duty</li> <li>No Time Taken during the month</li> </ul>                                                                                                    |                         |
| If no time was taken, you will need to select the NTW leave plan on<br>the first day of the month, enter zero hours and a comment.<br>This is to provide a record that you did not utilize any leave<br>time for the month. |                         |
| Regards,                                                                                                    |                         |
| Human Resources Department<br>Lesley University                                                                                                    |                         |
|                                                                                                    |                         |

#### User Information

Below is the section from the Leave From Campus landing page that contains information identifying the user and their current position.

| Job Code              |        |
|-----------------------|--------|
| Employment Status     | Active |
| FTE                   | 1.00   |
| Department            |        |
| Business Title        |        |
| Your LFC Approver is: |        |
|                       |        |

#### **Current Leave Plans**

| lo Time Taken for Month | N/A                                                                                  |
|-------------------------|--------------------------------------------------------------------------------------|
| ury Duty                | N/A                                                                                  |
| ereavement              | N/A                                                                                  |
| lick 35 Hours FTE 1     | 339.00                                                                               |
| acation 35 Hours FTE 1  | 21.03                                                                                |
| ersonal 35 Hours FTE 1  | -21.00                                                                               |
|                         | areavement<br>ick 35 Hours FTE 1<br>acation 35 Hours FTE 1<br>ersonal 35 Hours FTE 1 |

This section provides information on the user's **active leave plan(s)** with leave balance(s).

**Please note** that there are no accruals associated with the following plans: the No Time Taken plan, the Jury Duty plan and the Bereavement plan.

#### Month Selection - NEW

With the new form, you can select the prior month for reporting leave used. Or you can select a future month and enter 'planned' leave information for future months.

| Month & Year  | Select a Month* |
|---------------|-----------------|
| December 2015 |                 |
| January 2016  |                 |
| February 2016 |                 |
| March 2016    |                 |
| April 2016    |                 |
| May 2016      |                 |
| June 2016     |                 |
| July 2016     |                 |

Any information entered in future months will not be processed by your approver until that month **has passed**. You are encouraged to review the entries prior to the month being reported.

You can **only select one month at a time**. If you select more than one month and then click the submit button, the system will return you to the landing form and display an error message at the top.

If you decide not to select a month and enter leave entries at this time, select *Main Menu* or *Log Out* to exit.

Once you have selected a month, click the submit button to take you to the entry form. See entry form explanations/descriptions on the next page.

#### Leave Entry Form

This form is where you will enter your leave information for the month selected.

The entry page contains multiple sections. The form is too large to show on one page, so the sections are broken into the following pages:

| Greeting                     | 11 |
|------------------------------|----|
| User Information             | 12 |
| Current Leave Plans          | 12 |
| Monthly Grid for Leave Entry | 13 |
| Submitting for Approval      | 13 |
| Clicking Submit              | 15 |

The form below is the "**Greeting**" section of the Leave From Campus landing page. If you decide not to make any leave entries at this time, select **Main Menu** or **Log Out** to exit without making any changes or entries.

#### Greeting

| Employees                                                                                                    |                         |
|----------------------------------------------------------------------------------------------------|-------------------------|
|                                                                                                    | Leave From Campus Entry |
| * = Required                                                                                                    |                         |
|                                                                                                    |                         |
| Welcome to the Leave From Campus Entry system.                                                                                                    |                         |
| Using this form you will enter your leave information for the prior<br>month. All active leave plans will be available for selection<br>ALONG with the following generic leave plans:                                              |                         |
| • Bereavement<br>• Jury Duty<br>• No Time Taken during the month                                                                                                    |                         |
| If no time was taken, <b>you will need to select the NTW leave plan on</b><br>the first day of the month, enter zero hours and a comment.<br>This is to provide a record that you did not utilize any leave<br>time for the month. |                         |
| Regards,                                                                                                    |                         |
| Human Resources Department<br>Lesley University                                                                                                    |                         |
|                                                                                                    |                         |
|                                                                                                    |                         |
|                                                                                                    |                         |

#### User Information

#### Leave Entry for Colleague Id: 0281783

Leave Entry for Januanry 2016

Please note, entries with an approved status that have been applied to a Leave Plan cannot be changed.

This section includes: the user's Colleague ID number, confirmation of the month selected for leave entries that are entered, and a brief informational note stating that approved leave entries cannot be modified by the user.

#### Position Information

| lab Cada              |        |
|-----------------------|--------|
| Job Code              |        |
| Employment Status     | Active |
| FTE                   | 1.00   |
| Department            |        |
| Business Title        |        |
| Your LFC Approver is: |        |
|                       |        |

This section provides specific information about the user's position at the University.

#### **Current Leave Plans**

| Leave Plan Description  | Current Leave Plan Balance |
|-------------------------|----------------------------|
| No Time Taken for Month | N/A                        |
| Jury Duty               | N/A                        |
| Bereavement             | N/A                        |
| Sick 35 Hours FTE 1     | 339.00                     |
| Vacation 35 Hours FTE 1 | 21.03                      |
| Personal 35 Hours FTE 1 | -21.00                     |

#### . .

This section provides information on the user's **active leave plan(s)** with leave balance(s).

Please note that there are no accruals associated with the following plans: the No Time Taken, the Jury Duty and the Bereavement.

#### Monthly Grid for Leave Entry

| Date & Day             | Leave Type*                      | Hours* | Status of Entry | Comments | Cancel |
|------------------------|----------------------------------|--------|-----------------|----------|--------|
| 05/01/2015 - Friday    | ×                                |        |                 |          |        |
| 05/02/2015 - Saturday  | ×                                |        |                 |          |        |
| 05/03/2015 - Sunday    | V                                |        |                 |          |        |
| 05/04/2015 - Monday    | VE35 - Vacation 35 Hours FTE 1 🗸 | 7      |                 |          |        |
| 05/05/2015 - Tuesday   | V                                |        |                 |          |        |
| 05/06/2015 - Wednesday | ×                                |        |                 |          |        |
| 05/07/2015 - Thursday  |                                  |        |                 |          |        |

The Monthly Grid for Leave Entry form lists each day of the month selected, including weekends and holidays.

Included in the Monthly Grid for Leave Entry are: columns for the Leave Type used, the amount of hours used, status of entry (non-maintainable by the user), a comment and the option to **Cancel** a leave entry.

**Please note,** you cannot **Cancel** a leave record that has already been approved. See the Entering/Reporting Leave section for more information.

Submit to Leave Approver/Supervisor for Final Approval

| Submit to Leave Approver/Supervisor for Final Approval | <b></b>           |  |
|--------------------------------------------------------|-------------------|--|
|                                                        | Y - Yes<br>N - No |  |

The "Yes" is selected from the drop down menu when you have entered your leave information for the month and you are ready to submit to your LFC Approver/Supervisor for approval. Once the "Yes" is selected and submitted an email is sent to your LFC Approver indicating that you have completed the reporting of your leave time for the month and it is ready for the LFC Approver/Supervisor to complete the processing of your reported leave entries.

After clicking SUBMIT, you, the user, can receive up to two different emails from the system detailing the leave information you entered. The different emails are controlled by whether you have chosen to submit your leave entries to your LFC Approver/Supervisor.

#### Not Submitting for Approval

If you select "No" from the drop down menu, you will receive an e-mail message.

At the bottom of the email, there will be a note indicating that you **did not** submit the entries for approval. Below is a sample of the email you will receive:

## LFC Entry Report for June

This email is to notify you of the entries you made in the Web Leave From Campus form.

Below you will see a table that includes the leave entries you submitted for the month indicated at the top of the table.

Please review these entries. Once you are sure about the entries you will need to return to this form and select the Submit for Approval to notify your leave approver that you have completed your entries for the month.

Regards,

Human Resources Department Lesley University

| Leave Date | Leave Hours | Leave Type | Leave Status    | Leave Comment        |
|------------|-------------|------------|-----------------|----------------------|
| 06/04/2015 | 3.50        | SE35       | Entered/Pending | I went to the doctor |
| 06/10/2015 | 7.00        | VE35       | Entered/Pending | Vacation Time Entry  |

\*\* Please note your leave has not been reported to the LFC Approver\*\*

#### Submitting for Approval

If you select "Yes" from the drop down menu, you and your LFC Approver/Supervisor will receive an email. A sample of the email you will receive is below:

### LFC Entry Report for June

This is a notification of the Web Leave From Campus Form entries. Your entries will be sent to your designated LFC approver.

The table below details the leave information you entered for the month noted above. Once your entries have been approved or denied by your designated LFC approver, you will **not** be able to make any changes to the form via the Web Leave From Campus Form. If you require changes to your entries, please notify your manager of any changes and contact Human Resources at <u>hr@lesley.edu</u> or at (617)349-8787.

Regards,

Human Resources Department Lesley University

| Leave Date | Leave Hours | Leave Type | Leave Status    | Leave Comment        |
|------------|-------------|------------|-----------------|----------------------|
| 06/04/2015 | 3.50        | SE35       | Entered/Pending | I went to the doctor |
| 06/10/2015 | 7.00        | VE35       | Entered/Pending | Vacation Time Entry  |

#### **Clicking SUBMIT**

#### SUBMIT

By clicking the **SUBMIT** button and "Yes" to "Submit to Leave Approver/Supervisor for Final Approval" any leave entries will be applied against your current leave balances upon approval from your supervisor. You will receive an email message from <u>hr@lesley.edu</u> with a short informational message and a table (like above) listing the entries you made.

# Entering/Reporting Leave Information

After selecting the Leave From Campus Entry on the Employees menu, you will be brought to the form to report your leave time (if any) for the prior month.

This section will deal directly with inputting leave information.

### Date & Day

This Date & Day column lists all the dates and days of the month (including weekends and holidays) for leave entries

### Leave Type Selection

| Date & Day             | Leave Type*                                                  | Hours* | Status of Entry | Comments | Cancel |
|------------------------|--------------------------------------------------------------|--------|-----------------|----------|--------|
| 05/01/2015 - Friday    | >                                                            |        |                 |          |        |
| 05/02/2015 - Saturday  | NTW - No Time Taken for Month                                |        |                 |          |        |
| 05/03/2015 - Sunday    | JD - Jury Duty<br>BR - Bereavement                           |        |                 |          |        |
| 05/04/2015 - Monday    | SE35 - Sick 35 Hours FTE 1<br>VE35 - Vacation 35 Hours FTE 1 |        |                 |          |        |
| 05/05/2015 - Tuesday   | PE35 - Personal 35 Hours FTE 1                               |        |                 |          |        |
| 05/06/2015 - Wednesday | ~                                                            |        |                 |          |        |

When entering Leave information, select the date/day that the leave was taken, click the drop down arrow on the *Leave Type* column to see your available Leave Plans. Select the Leave Type you are reporting time taken for the day.

Please note, if you select NTW – No Time Taken for Month, this should have been selected for the first day of the month (regardless whether weekend or weekday) and **you must enter zero hours (0)**. If you do not enter any hours you will receive an error message.

### **Entering Hours**

Hours should be entered in whole numbers. If your work schedule is full time (1.00 FTE) and you are reporting a half-day, for 35 hours a week, you would enter 3.5 hours. If you are reporting a full day out, then you would enter 7 hours. (If your work week is 40 hours, you would enter 8 for a full day out and 4 for a half-day.) If your work schedule is part-time, you would enter the hours taken based on your weekly hours divided by 5 days (for example, if you worked 17.5 hours a week, your hours per day would be 3.5 hours). If you have questions about your daily hours, please contact HR at Ifc@lesley.edu.

Please note, you cannot use more than 1 leave plan for each day reported. If you have split a day between Vacation and Personal, you will need to report one of the types on this form and then notify your LFC Approver via email which day/date, leave plan and the amount of hours. You can also use the "Comments" section to clarify your intent, if needed.

### Status of Entry

The Status of Entry column is not a field that can be maintained by you. This field is populated only if you, on a prior visit to the form, made entries and clicked Submit at the bottom of the form. See illustration below:

| Date & Day            | Leave Type*                      | Hours* | Status of Entry | Comments     | Cancel |
|-----------------------|----------------------------------|--------|-----------------|--------------|--------|
| 05/01/2015 - Friday   | VE35 - Vacation 35 Hours FTE 1 💌 | 7.00   | Denied          | Vacation Day |        |
| 05/02/2015 - Saturday | ×                                |        |                 |              |        |
| 05/03/2015 - Sunday   |                                  |        |                 |              |        |
| 05/04/2015 - Monday   | PE35 - Personal 35 Hours FTE 1 💌 | 7.00   | Entered/Pending | personal day |        |
| 05/05/2015 - Tuesday  | ~                                |        |                 |              |        |

Any previously made entries will have a Status of Entry value. Any newly made entries (prior to clicking submit) will have no status value displayed for the date/day you entered leave information.

### **Entering Comments**

Please note that the Comment column is **optional** and if not populated, will be filled with a generic message for the Leave Type selected. You can enter up to 30 characters in the Comment column.

### Cancelling an Entry

You can only cancel entries (Cancel column check box) that have a Status of Entry value that is not approved. You would select this box only A), if during a previous visit to the entry form, you made entries but did not submit for approval or B), for entries made during a prior visit listed in date/days that were entered (see below) with a Status of Entry value of Entered/Pending, Denied.

| Date & Day            | Leave Type*                      | Hours* | Status of Entry | Comments     | Cancel |
|-----------------------|----------------------------------|--------|-----------------|--------------|--------|
| 05/01/2015 - Friday   | VE35 - Vacation 35 Hours FTE 1 💌 | 7.00   | Denied          | Vacation Day |        |
| 05/02/2015 - Saturday | >                                |        |                 |              |        |
| 05/03/2015 - Sunday   | ~                                |        |                 |              |        |
| 05/04/2015 - Monday   | PE35 - Personal 35 Hours FTE 1 💌 | 7.00   | Entered/Pending | personal day |        |
| 05/05/2015 - Tuesday  | ×                                |        |                 |              |        |

If you have made an entry **but have not yet clicked Submit, you do not need to check the cancel check box,** you can remove the entry by going to the Leave Type column and the day and date for which you are removing the entry and select the first line that is blank, and clear the hours and any comment you have entered. With this information removed, a leave record will not be created.

To cancel an entry **that has a status (Entered/Pending, Denied)**, click the check box in the Cancel column and then click submit.

|                        |                | ,    |                 |                   |   |
|------------------------|----------------|------|-----------------|-------------------|---|
| 05/10/2015 - Sunday    | ×              |      |                 |                   |   |
| 05/11/2015 - Monday    | JD - Jury Duty | 7.00 | Entered/Pending | On Hernandez Jury | < |
| 05/12/2015 - Tuesday   | ×              |      |                 |                   |   |
| 05/13/2015 - Wednesday | ×              |      |                 |                   |   |

On your next visit to the entry form, you will see that the date & day field is not highlighted and the cancelled entry has been removed.

| l | -                    | • | 1 | 1 |  |
|---|----------------------|---|---|---|--|
|   | 05/11/2015 - Monday  | > |   |   |  |
|   | 05/12/2015 - Tuesday | > |   |   |  |

**Please note**, any entries with an Approved status (Applied to Leave Plan) **cannot be cancelled or changed in any way**. In order to correct entries that have been applied to your leave plans, please **notify** your LFC Approver/Supervisor and contact HR at <u>hr@lesley.edu</u> or (617)349-8787.

| Date & Day            | Leave Type*                      | Hours* | Status of Entry       | Comments     | Cancel |
|-----------------------|----------------------------------|--------|-----------------------|--------------|--------|
| 05/01/2015 - Friday   | VE35 - Vacation 35 Hours FTE 1 💌 | 7.00   | Applied to Leave Plan | Vacation Day |        |
| 05/02/2015 - Saturday | >                                |        |                       |              |        |
| 05/03/2015 - Sunday   | V                                |        |                       |              |        |
| 05/04/2015 - Monday   | PE35 - Personal 35 Hours FTE 1 💌 | 7.00   | Entered/Pending       | personal day |        |
| 05/05/2045 Tuesday    |                                  |        |                       |              |        |

### Reporting No Time Taken

If you have not taken any time for the month being processed, you would select **NTW – No Time Taken** for Month from the Leave Type Column (see below). On the first day of the month choose NTW from the Leave Type drop down menu. Please note that it does not matter whether or not the first day is a workday.

| Leave Type*                                                  | Hours*                                                                                                    | Status of Entry                                                                                                    | Comments                                                                                                    | Cancel                                                                                                    |
|--------------------------------------------------------------|----------------------------------------------------------------------------------------------------|----------------------------------------------------------------------------------------------------|----------------------------------------------------------------------------------------------------|----------------------------------------------------------------------------------------------------|
| <b></b>                                                      |                                                                                                    |                                                                                                    |                                                                                                    |                                                                                                    |
| NTW - No Time Taken for Month                                |                                                                                                    |                                                                                                    |                                                                                                    |                                                                                                    |
| JD - Jury Duty<br>BR - Bereavement                           |                                                                                                    |                                                                                                    |                                                                                                    |                                                                                                    |
| SE35 - Sick 35 Hours FTE 1<br>VE35 - Vacation 35 Hours FTE 1 |                                                                                                    |                                                                                                    |                                                                                                    |                                                                                                    |
| PE35 - Personal 35 Hours FTE 1                               |                                                                                                    |                                                                                                    |                                                                                                    |                                                                                                    |
|                                                              | Leave Type*  NTW - No Time Taken for Month JD - Jury Duty BR - Bereavement SE35 - Sick 35 Hours FTE 1 VE35 - Vacation 35 Hours FTE 1 PE35 - Personal 35 Hours FTE 1 | Leave Type* Hours*       Hours*       NTW - No Time Taken for Month       JD - Jury Duty       BR - Bereavement       SE35 - Sick 35 Hours FTE 1       VE35 - Vacation 35 Hours FTE 1       PE35 - Personal 35 Hours FTE 1 | Leave Type* Hours* Status of Entry  NTW - No Time Taken for Month JD - Jury Duty BR - Bereavement SE35 - Sick 35 Hours FTE 1 VE35 - Vacation 35 Hours FTE 1 PE35 - Personal 35 Hours FTE 1 | Leave Type*     Hours*     Status of Entry     Comments       Image: Status of Entry     Comments     Image: Status of Entry     Image: Status of Entry       Image: Status of Entry     Image: Status of Entry     Image: Status of Entry     Image: Status of Entry       Image: Status of Entry     Image: Status of Entry     Image: Status of Entry     Image: Status of Entry       Image: Status of Entry     Image: Status of Entry     Image: Status of Entry     Image: Status of Entry       Image: Status of Entry     Image: Status of Entry     Image: Status of Entry     Image: Status of Entry       Image: Image: Status of Entry     Image: Status of Entry     Image: Status of Entry     Image: Status of Entry       Image: Image: Image: Image: Status of Entry     Image: Status of Entry     Image: Status of Entry     Image: Status of Entry       Image: Image: |

Enter zero (0) hours in the **Hours** column. Anytime you select a leave plan you <u>must enter hours</u>. Not entering hours when a leave plan is selected will cause an error requiring you to re-enter any information.

# Leave From Campus Employee Inquiry

This process will allow you to view the Leave From Campus entries that have been made. The user can elect to view all the entries or enter date parameter(s) to restrict the records that appear.

Click on the **Leave From Campus Employee Inquiry** link found in the Employee Profile.

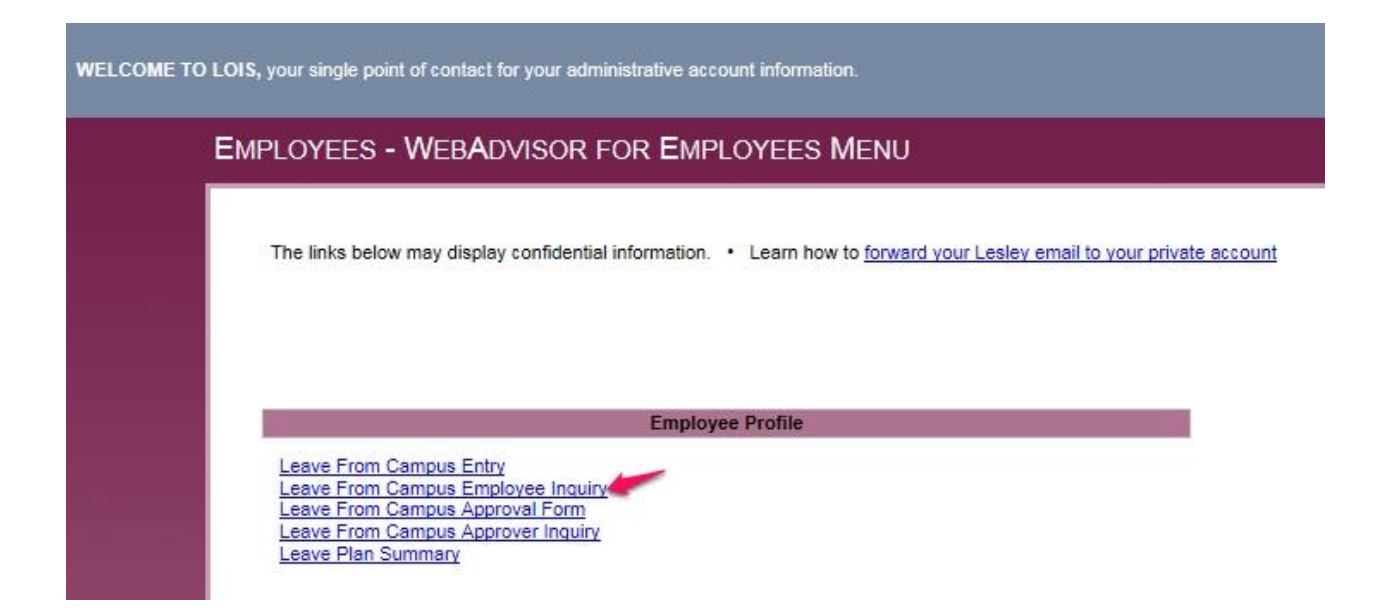

You will see the same information that is displayed on the Leave Plan Summary menu item. From this form you can restrict which Leave records are selected by:

- Entering a start date
- Entering an end date
- Entering a start and an end date

| You have the or         | ption to limit   | the inquiry by entering a sta     | art and/or end dates.     |                        |                             |         |
|-------------------------|------------------|-----------------------------------|---------------------------|------------------------|-----------------------------|---------|
| Leave Plan              | Accrual Rate/Hrs | Hours Carried Over From Prev Year | Hours Accrued Since Jan 1 | Hours Used Since Jan 1 | Hours Used Last Update Date | Balance |
| No Time Taken for Month |                  |                                   |                           | 0.00                   |                             | N/A     |
| Jury Duty               |                  |                                   |                           | 0.00                   |                             | N/A     |
| Bereavement             |                  | 8                                 |                           | 0.00                   |                             | N/A     |
| Vacation 35 Hours FTE 1 | 0.00             | 28.04                             | 35.01                     | 0.00                   |                             | 63.05   |
| Sick 35 Hours FTE 1     | 0.00             | 16.00                             | 21.00                     | 21.00                  | 03/09/15                    | 16.00   |
| Personal 35 Hours FTE 1 | 0.00             | 0.00                              | 21.00                     | 10.50                  | 03/09/15                    | 10.50   |
| Enter Start Date        | Enter End        | Date                              | •                         | •                      | •                           |         |

You can press the View Report button to see the actual entries you made, or change the date range before you do so. In this example, no date changes were made, and the display lets you know that:

|                                                                                                    |                                                                    |                                             | Leave Fr                                                                                                    | om Camp                                                                              | us Emp                                                       | oloyee Inquiry - Dis       | play |
|----------------------------------------------------------------------------------------------------|--------------------------------------------------------------------|---------------------------------------------|----------------------------------------------------------------------------------------------------|--------------------------------------------------------------------------------------|--------------------------------------------------------------|----------------------------|------|
|                                                                                                    |                                                                    |                                             |                                                                                                    |                                                                                      |                                                              |                            |      |
| I take at the starry are                                                                                           |                                                                    |                                             | d frame that I are us                                                                                            |                                                                                      |                                                              |                            |      |
| Listed below an                                                                                                    | e recoras y                                                        | ou selected                                 | a from the Leave                                                                                                 | From Campu                                                                           | is system                                                    | 1.                         |      |
| No START date for record s                                                                                         | d selection was enter                                              | ntered.                                     |                                                                                                    |                                                                                      |                                                              |                            |      |
|                                                                                                    |                                                                    | Nou.                                        |                                                                                                    |                                                                                      |                                                              |                            |      |
|                                                                                                    |                                                                    |                                             |                                                                                                    |                                                                                      |                                                              |                            |      |
| Leave Type                                                                                                    | Leave Date                                                         | Leave Hours                                 | Leave Comment                                                                                                    | Status                                                                               | Date                                                         | Approval Comments (if any) |      |
| Leave Type<br>Personal 35 Hours FTE 1                                                                              | Leave Date<br>06/17/2015                                           | Leave Hours<br>7.00                         | Leave Comment<br>Personal Time Entry                                                                             | Status<br>Entered/Pending                                                            | Date<br>07/31/2015                                           | Approval Comments (if any) |      |
| Leave Type<br>Personal 35 Hours FTE 1<br>Sick 35 Hours FTE 1                                                       | Leave Date<br>06/17/2015<br>06/04/2015                             | Leave Hours<br>7.00<br>3.50                 | Leave Comment<br>Personal Time Entry<br>I went to the doctor                                                     | Status<br>Entered/Pending<br>Cancelled by User                                       | Date<br>07/31/2015<br>07/31/2015                             | Approval Comments (if any) |      |
| Leave Type<br>Personal 35 Hours FTE 1<br>Sick 35 Hours FTE 1<br>Vacation 35 Hours FTE 1                            | Leave Date<br>06/17/2015<br>06/04/2015<br>06/10/2015               | Leave Hours<br>7.00<br>3.50<br>7.00         | Leave Comment<br>Personal Time Entry<br>I went to the doctor<br>Vacation Time Entry                              | Status<br>Entered/Pending<br>Cancelled by User<br>Entered/Pending                    | Date<br>07/31/2015<br>07/31/2015<br>07/31/2015               | Approval Comments (if any) |      |
| Leave Type<br>Personal 35 Hours FTE 1<br>Sick 35 Hours FTE 1<br>Vacation 35 Hours FTE 1<br>Vacation 35 Hours FTE 1 | Leave Date<br>06/17/2015<br>06/04/2015<br>06/10/2015<br>06/23/2015 | Leave Hours<br>7.00<br>3.50<br>7.00<br>7.00 | Leave Comment<br>Personal Time Entry<br>I went to the doctor<br>Vacation Time Entry<br>Went to Paris for the day | Status<br>Entered/Pending<br>Cancelled by User<br>Entered/Pending<br>Entered/Pending | Date<br>07/31/2015<br>07/31/2015<br>07/31/2015<br>07/31/2015 | Approval Comments (if any) |      |

Press the **Submit** button to go back to the Employee Profile menu.